# 自編教材平台 與影音中心應用 <sup>第四級 單元3</sup>自編教材基本功能使用

録 -、前言••••• •••••• . . . . . . . . . . . . . . . 二、自編教材基本使用 •••••••••• 1 三、自編教材文本編輯 •••••••••• 5 四、自編教材匯出PDF檔 •••••• 16 ※本章節相關資料: https://reurl.cc/x3Dde

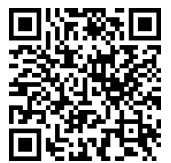

一、前 言

自編教材就是可以自己編輯屬於自己的教材,鼓勵族語學習者或者教師 可以透過自編教材平台來製作整理自己的族語教材,並且加入了線上錄音、 上傳圖片的功能,在觀看他人的教材時,除了中文族語對照外,也可以兩種 不同的模式可以預覽。

※ 自編教材適用情境舉例:

1. 朗讀比賽的時候,可以先錄起來,方便學生練習。

建立一個族語的部落格分享自己的生活或是創作,可以錄音,也可以放圖片。

 想要進行口述歷史的文化保存,除了錄製影片,也可以使用自編 教材來編輯。

 4. 看完了別人的自編教材,想要測試自己是否有理解,這時可利用 測驗模式來測驗。

#### 二、自編教材基本使用

我們先來跟大家自編教材的功能有什麼。

1. 此為「自編教材」的學習畫面,我們先介紹上方工具列的功能。

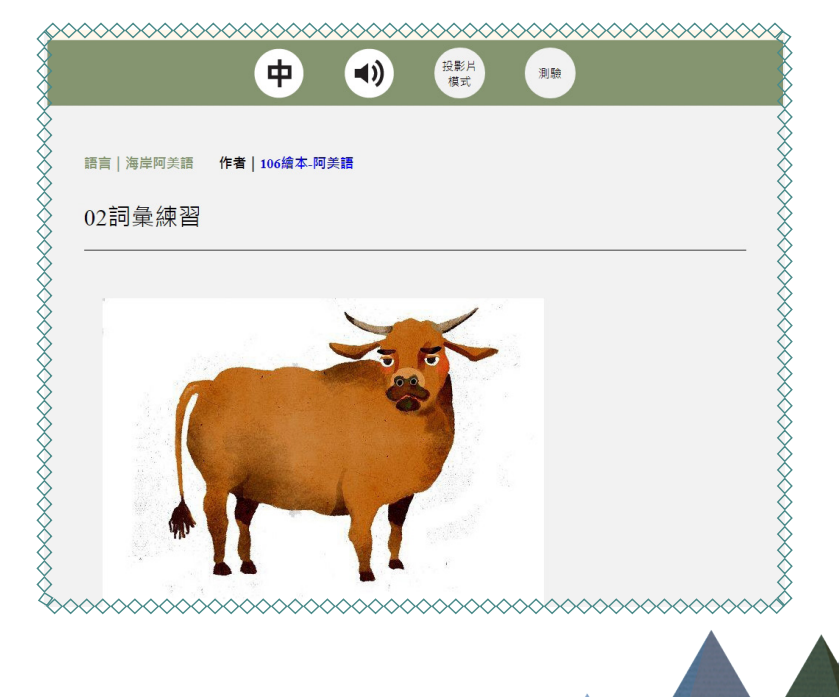

#### 2. 中族切換模式—族語顯示。

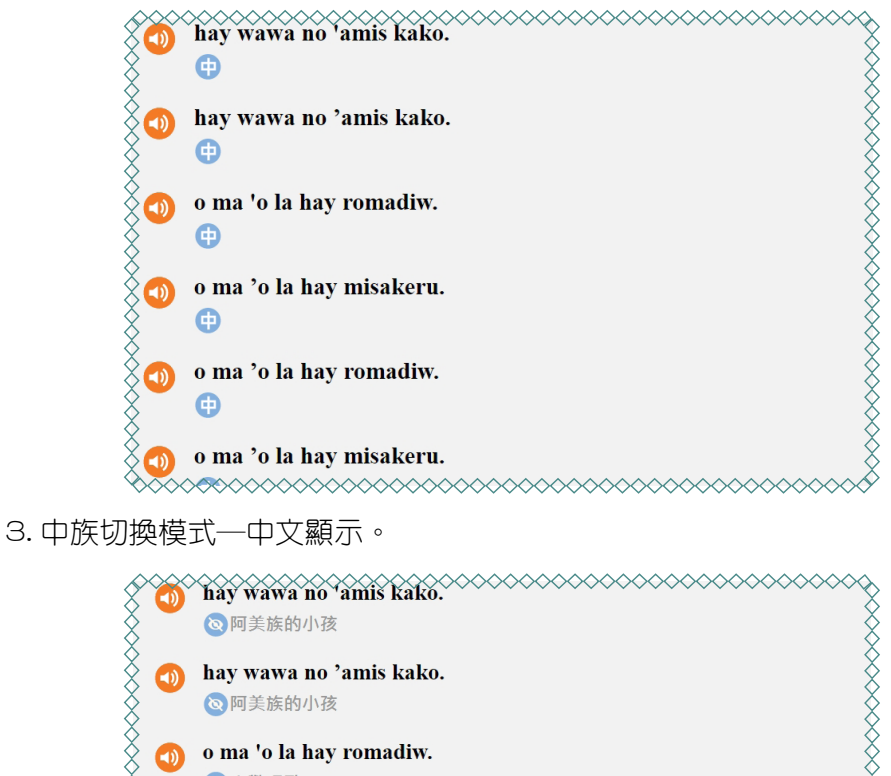

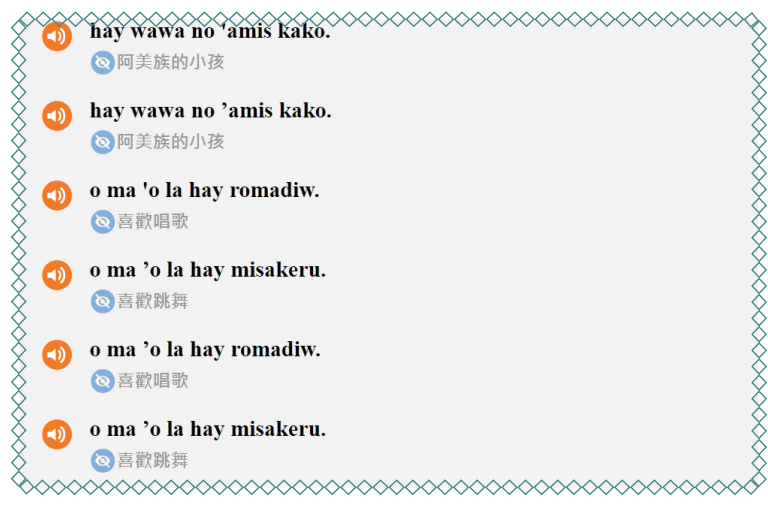

4. 投影片模式切換一文本模式(預設)。

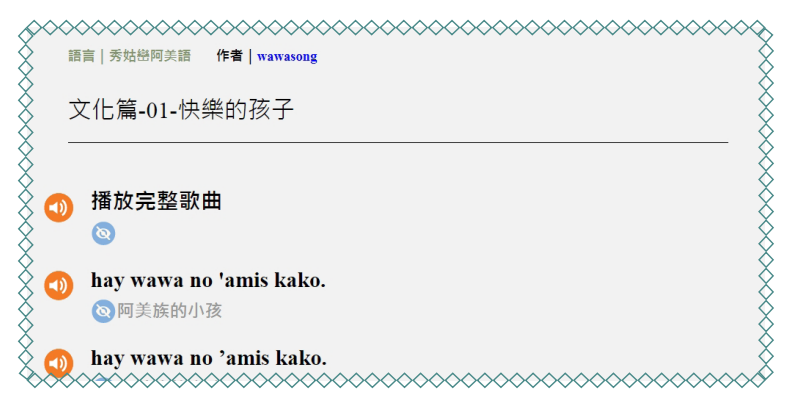

5. 投影片模式切换一投影片模式(預設)。

|   | ◇ ◇ ◇ ◇ ◇ ◇ ◇ ◇ ◇ ◇ ◇ ◇ ◇ ◇ ◇ ◇ ◇ ◇ ◇ | ~~~ |
|---|---------------------------------------|-----|
| 5 | 文化篇-01-快樂的孩子                          |     |
|   | hay wawa no 'amis kako.<br>⑧ 阿美族的小孩   |     |
| ¢ |                                       | ~~~ |

6. 自訂測驗模式功能。

| 1.                   |  |
|----------------------|--|
| A:Tata'akay a foting |  |
| B : mangcel          |  |
| C : kolong           |  |
| D : lonan            |  |

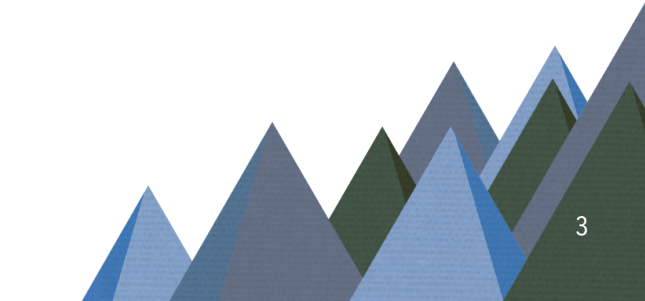

## 三、自編教材文本編輯

接下來,我們來講解詳細的自編教材編輯模式。

(一)文本編輯

1. 首先我們先進入族語 E 樂園 ,頁面下滑至「紙本教材」。

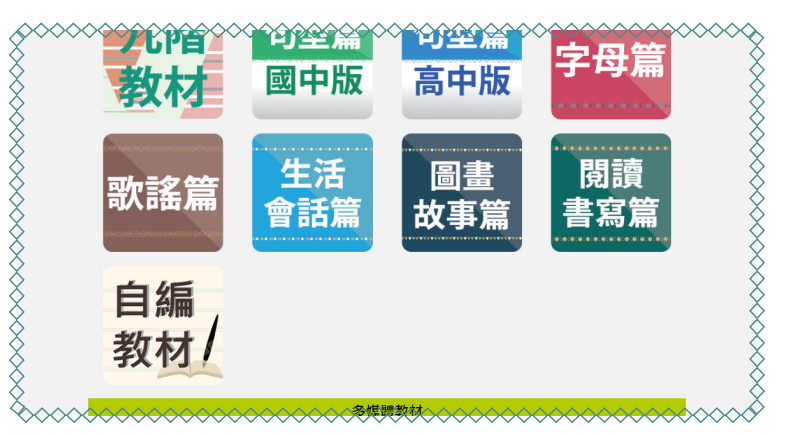

2. 進入自編教材之後,點擊「我的教材」。

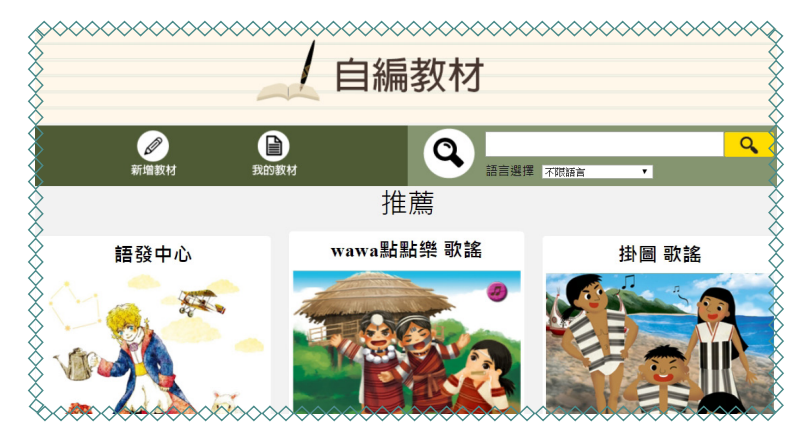

3. 自編平台功能會需要帳號密碼,如果你已經是登入狀態,此步驟可略過。

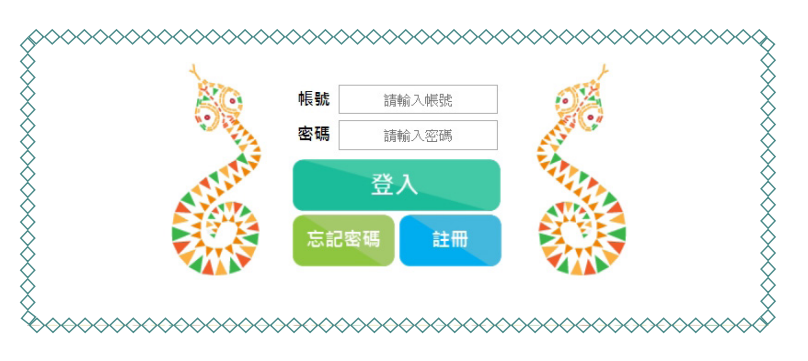

4. 進入自己的自編教材之後,你會發現你沒有列表,這時候我們需要新增一個列表,輸入列表名稱後,點擊「新增列表」。

|    | *************************************** | ~~~~~~~~~~~~~~~~~~~~~~~~~~~~~~~~~~~~~~~  |
|----|-----------------------------------------|------------------------------------------|
| 8  | 0JSOCOOL的自編教材                           | 教材首頁                                     |
| ×. |                                         |                                          |
| ×. | 新增一個列表:故事                               |                                          |
| X  |                                         | X                                        |
| ×. | 此使用者尚未開始使用。                             | - S                                      |
| X  |                                         | Š                                        |
| ×. |                                         | le le le le le le le le le le le le le l |
| X  |                                         | ž                                        |
|    | >>>>>>>>>>>>>>>>>>>>>>>>>>>>>>>>>>>>>>  | ~~~~~~~~~~~~~~~~~~~~~~~~~~~~~~~~~~~~~~~  |

5. 新增成功後會出現一個列表,之後請按右方的鉛筆圖示「新增教材」。

|       |                 | 3X171 E |
|-------|-----------------|---------|
|       | 新增一個列表:         |         |
| 故事 0篇 | \$ <del>7</del> |         |
| Ê     |                 |         |
|       |                 |         |

6. 新增教材完之後,首先要先選擇「要放的列表以及語別」。

| 影的品质来图                       | <mark>?</mark> #яюя |
|------------------------------|---------------------|
| OJSOCOOL的自編教材                | 教材首員                |
| 選擇列表: ☆事 •<br>選擇方言: 海+10実話 • |                     |
| 教/44题:大单/9488<br>◆新增一個句子 ◆   | )                   |
| → 儲存教材 対 放棄編輯                | 5 返回                |

| 林潔的自編                                         | <u>教材</u>                               | 教材首頁   |
|-----------------------------------------------|-----------------------------------------|--------|
|                                               |                                         |        |
| 選擇列表:     故事     •       選擇語言:     太魯陽語     • | 瀏覽權限: 私人-你與知道連結的人能看到 ▼                  |        |
| 教材標題:大魚的嘴巴                                    | 公開一所有人都看的到<br>私人一位與知道連結的人能猜到            |        |
| tir==五                                        | ◆插入一個句子 +                               |        |
| 中文:這是什麼?                                      |                                         |        |
|                                               | ◆插入一個句子◆                                |        |
|                                               | 2                                       |        |
| $+$ 0 $+$ kolong $+$ koin. $\times$           | ~~~~~~~~~~~~~~~~~~~~~~~~~~~~~~~~~~~~~~~ | ~~~~~~ |

## 8. 接著輸入教材標題名稱。

| \$2000000000000000000000000000000000000                                                                                                    | $\sim \sim \sim \sim$ |
|----------------------------------------------------------------------------------------------------|-----------------------|
| A 林潔的自編教材                                                                                                    | -                     |
|                                                                                                    | X                     |
|                                                                                                    |                       |
| ZIFF74X - 0(3)     《     ZIFF74X - 0(3)     《     ZIFF74X - 0(3)     《     ZIFF74X - 0(3)     《     ZIFF74X - 0(3)     《     ZIFF74X - 0(3)     《     ZIFF74X - 0(3)     《     ZIFF74X - 0(3)     ZIFF74X - 0(3)      ZIFF74X - 0(3)     ZIFF74X - 0(3) |                       |
| 教材標題: 大魚的嘴巴                                                                                                    |                       |
|                                                                                                    |                       |
| ◆ 插入一 個 句子 ◆                                                                                                    |                       |
|                                                                                                    |                       |
|                                                                                                    |                       |
| <ul> <li>◆ 新增一個句子 ◆</li> </ul>                                                                                                    |                       |

9. 之後點擊下方新增句子。

|                                               | OOL的自編教材  | 教材首頁  |
|-----------------------------------------------|-----------|-------|
| 選擇列表: <sub>战事</sub><br>選擇方言: <sub>海岸阿美語</sub> | •         |       |
| 較材標題: 大魚的嘴巴                                   |           |       |
|                                               | ➡插入一個句子 + |       |
| 特殊符號小幫手: 🏠 🙋 🚺 📜                              | 3 • • •   |       |
| + ex                                          |           |       |
| maan                                          | 輸入單詞      | 综音 上傳 |
| 標點符號小幫手: , 。?!                                |           |       |

10. 接下來我們就要開始輸入族語了,請點擊「黃色内的任一處」,後會出現 輸入介面。

|                         | COOL的自編教材 | 教材首頁   |
|-------------------------|-----------|--------|
|                         |           |        |
| 選擇列表: 故事<br>選擇方言: 海岸阿美語 | •<br>•    |        |
| 教材標題: 大魚的嘴巴             |           |        |
|                         | ▶插入一個句子 + |        |
| 族語:                     |           | 1 删除段别 |
| 甲义:                     |           |        |
|                         | ◆新瑁一個句子 ◆ |        |
|                         |           |        |

11. 開啓輸入介面之後,我們先採逐字輸入,依序輸入族語單詞和中文後,按

下「輸入單詞」。

|                          | ◆ 插入一個句子 + |
|--------------------------|------------|
| 特殊符號小幫手: 🛆 🙋 🕻 🧯 🗮 💙 " 🤎 |            |
| + 。<br>                  |            |
| maan                     |            |
| 什麼                       | ── 輸入単詞    |
| 票點符號小幫手: , 🌼 <b>? !</b>  |            |
| 輸入此句中文                   |            |
|                          |            |
|                          |            |
|                          |            |

12. 當我們輸入族語的時候,會發現右邊出現了一個族語小精靈,如果提示的 内文是正確的話,此時按下「是」或是鍵盤上的「Enter 鍵」,它會自動填入, 幫助你更快輸入完成。

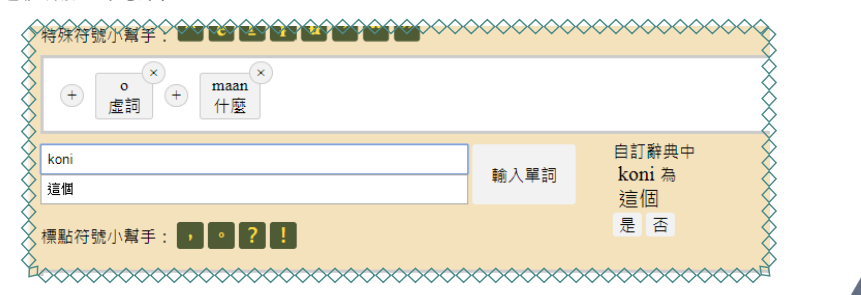

13. 接著我們把族語單詞、中文都輸入完畢之後,按下完成本句。

| 秋小小雨起,入黑的梅口                                                                    |       |
|--------------------------------------------------------------------------------|-------|
| ◆插入一個句子◆                                                                       |       |
| 特殊符號小幫手: 🛆 é 🗉 i 🖶 '""                                                         |       |
| + <mark>o</mark> + maan + kon? + O × kolong + koni ×<br>違詞 + 違園 + 違園 + 違園 + は面 |       |
| 能入跌错算到                                                                         | 錄音 屋月 |
| 標點符號小幫手: ● ● <mark>?</mark> !                                                  |       |
| 這是什麼?這是牛。                                                                      |       |
|                                                                                | 皇成    |

## (二)自編教材錄音

1. 文字的部分輸入完成之後,接下來我們還可以錄音,點擊「錄音」按鈕。

|                                                                                                    | $\sim \sim \sim$ | $\times \times \times$ | ×   |
|----------------------------------------------------------------------------------------------------|------------------|------------------------|-----|
|                                                                                                    |                  |                        | 8   |
| 海岸阿美語 🔻                                                                                                    |                  |                        | - Ś |
| 大魚的嘴巴                                                                                                    |                  |                        | X   |
|                                                                                                    |                  |                        | 8   |
| ◆插入一個句子 ◆                                                                                                    |                  |                        |     |
| A C I I H 2 C Z     A     A |                  |                        | X   |
| → maan × koni? × 0 × kolong × koni. ×<br>什麼 + 這個 + 處詞 + 中 + 這個                                                                                                    |                  |                        | X   |
| 8                                                                                                    |                  | ⊢俥                     |     |
| X                                                                                                    | 錄音               | 圖片                     | ×   |
|                                                                                                    | ~~~              | ×>>>                   | X   |

2. 如果你的畫面,出現了下面的視窗,代表電腦尚未接上麥克風。

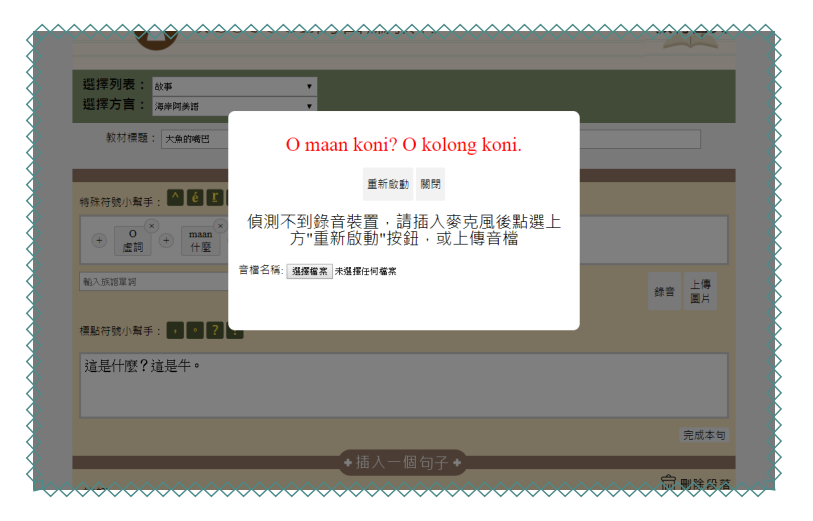

3. 如果你已經接上麥克風了,但是網頁跳出紅框内的視窗,請按「允許」。

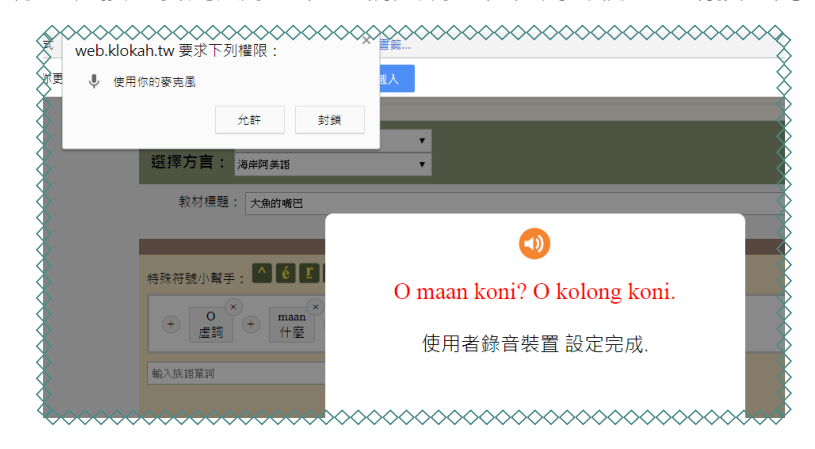

4. 當出現「錄音設定完成」畫面時,代表一切已就緒,請點擊「開始錄音」。

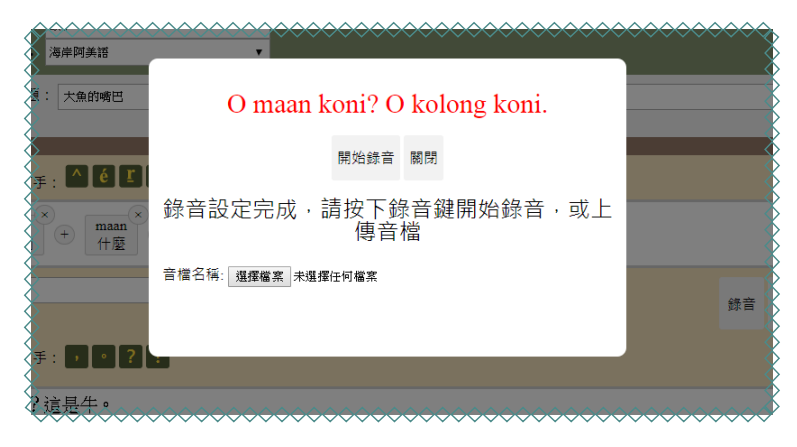

5. 這裡有一個貼心的小設計,我們錄音的時候,看著紅字錄音就可以了喔!
 錄音結束後,請按下「停止錄音」。

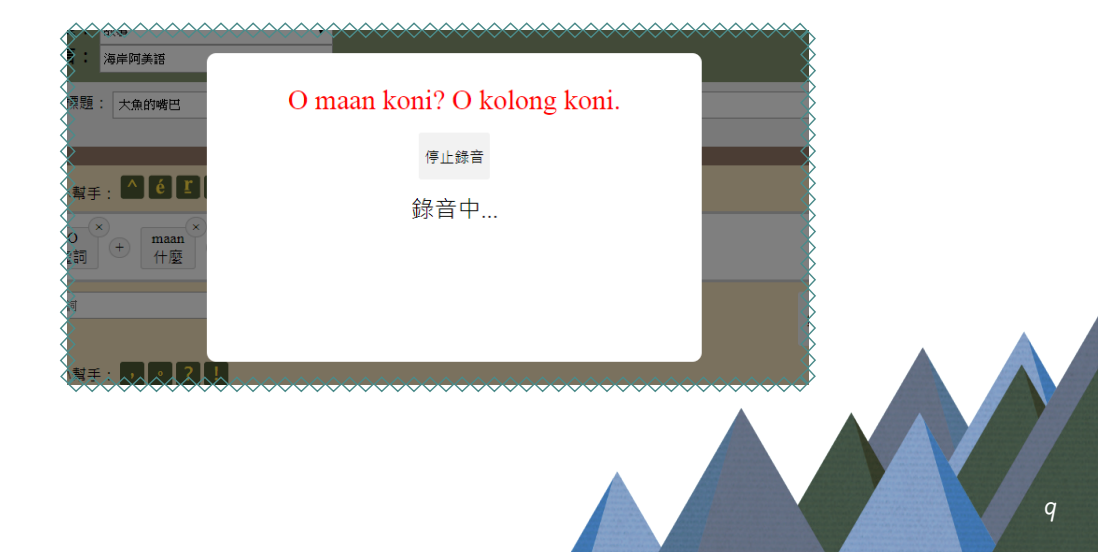

6. 停止錄音之後就會開始進行存檔,請稍後。

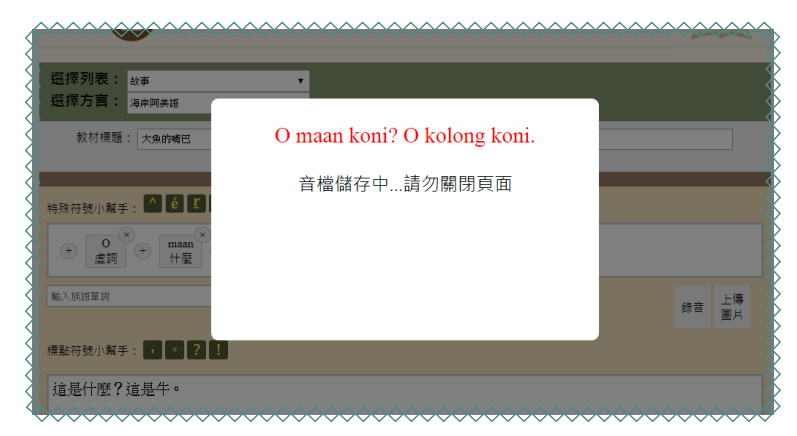

7. 儲存完成之後按下「確定」。

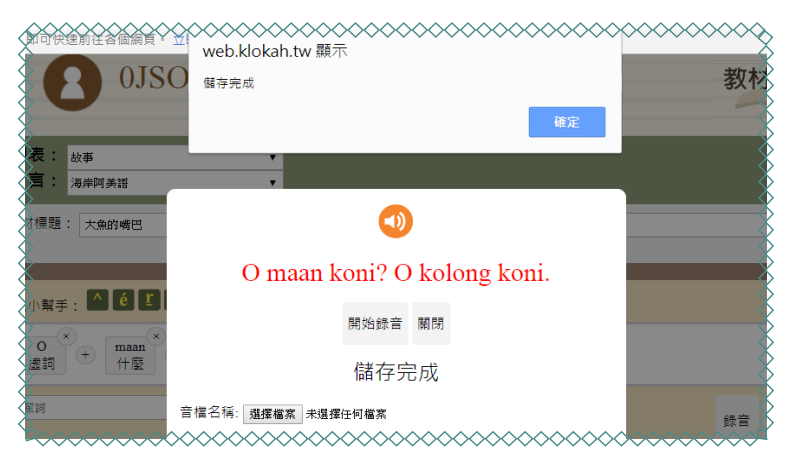

8. 完成之後,可以試聽看看滿不滿意,不滿意就再按一次「開始錄音」。

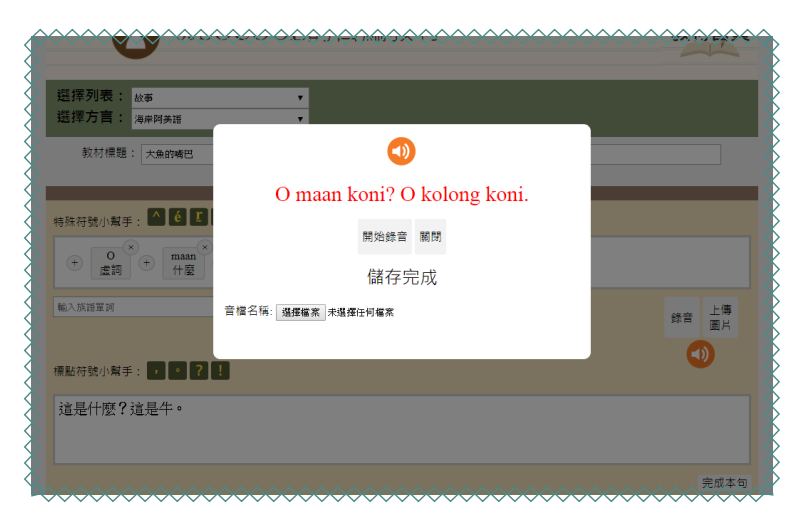

9. 儲存完成之後按下「確定」。

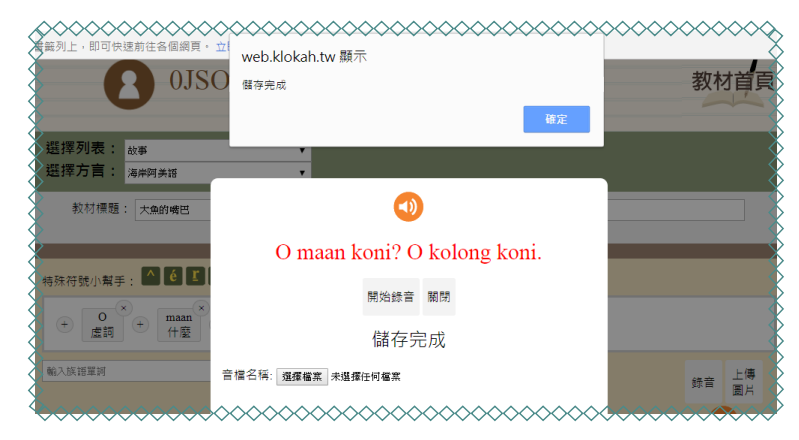

10.在自編教材裡面,也提供了音檔上傳的功能,我們直接點擊「選擇檔案」。

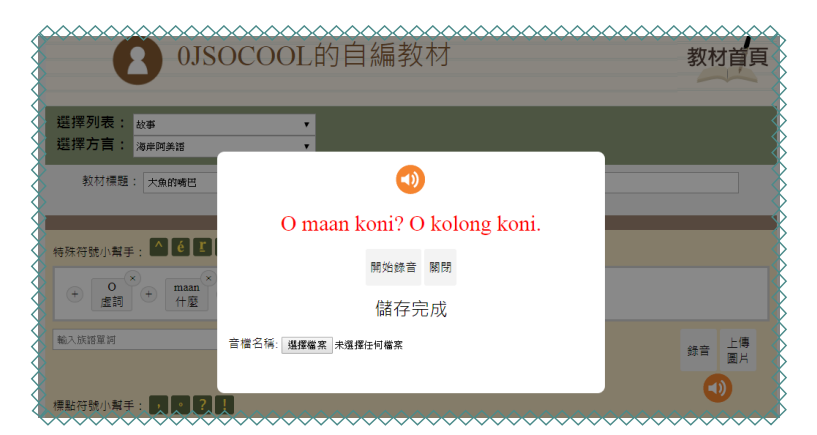

11. 選取你要上傳的音檔之後,點擊「開啓」。

| 音樂 媒體櫃<br><sup>範例音樂</sup> |                  |                    |      | 排列方式: 資料夾 ▼          |              |
|---------------------------|------------------|--------------------|------|----------------------|--------------|
| 3稱 1                      | 参與演出者            | 專輯                 | #    | 標題                   |              |
| 🗿 Kalimba                 | Mr. Scruff       | Ninja Tuna         | 1    | Kalimba              |              |
| Maid with the Flax        | Richard Stoltzma | Fine Music, Vol. 1 | 2    | Maid with the Flaxen |              |
| 💁 Sleep Away              | Bob Acri         | Bob Acri           | 3    | Sleep Away           |              |
|                           |                  |                    |      |                      |              |
|                           |                  |                    |      |                      | 錄音圖          |
|                           |                  |                    |      |                      |              |
|                           |                  |                    |      | 1                    |              |
|                           |                  |                    |      |                      |              |
|                           |                  |                    |      |                      |              |
|                           |                  |                    |      |                      |              |
|                           |                  |                    |      |                      |              |
|                           |                  |                    |      |                      | <b>e</b> s   |
| (N): Kalimba              |                  | -                  | 媒体文件 | .mp3) 🔻              |              |
|                           |                  |                    | 開啟(C | ) 🔻 取消               | <br><u> </u> |
|                           |                  |                    |      | it.                  |              |

12. 選擇完之後,這時請點擊「上傳音檔」。

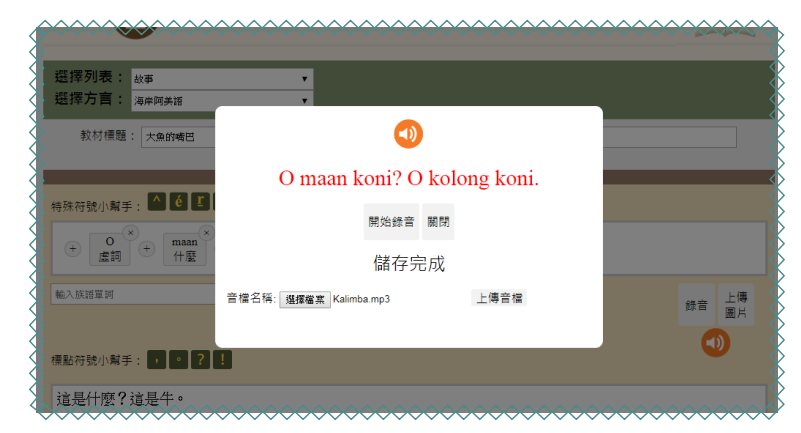

13. 點選之後畫面會出現「上傳中,請稍後」

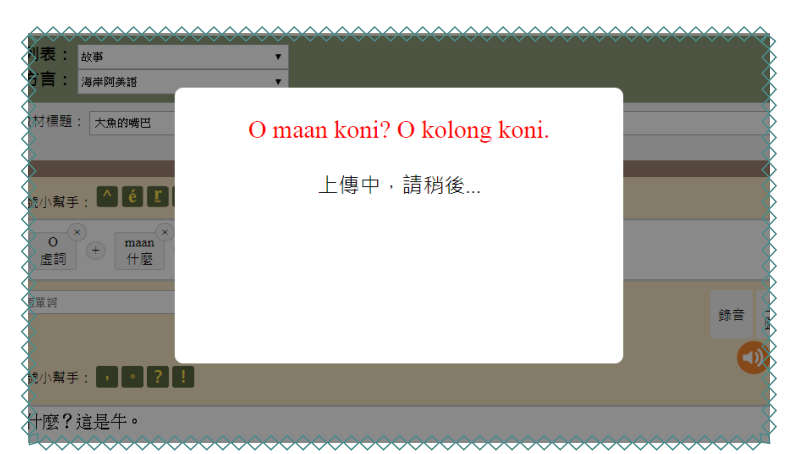

14. 若畫面出現「上傳完成」,就代表已經上傳好了!此時點擊關閉回到輸入

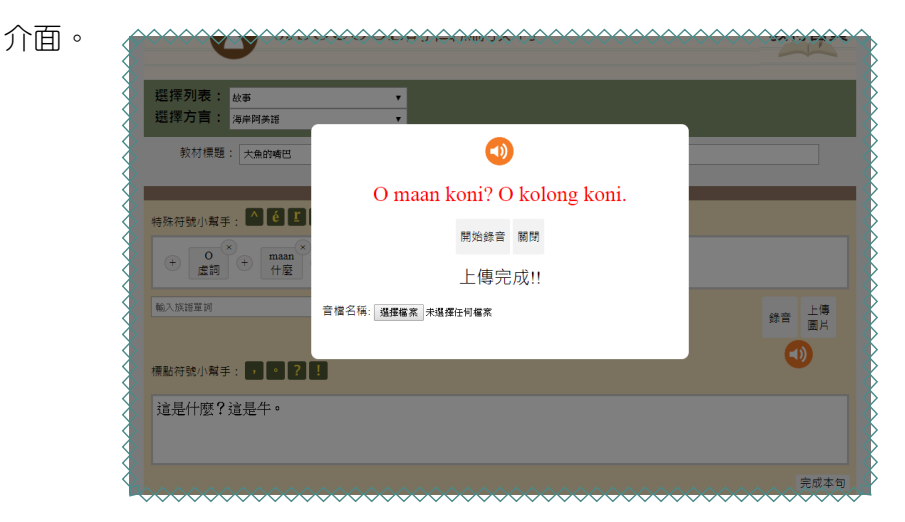

## (三)上傳圖片

我們不只可以錄製聲音,還可以從你的電腦上傳圖片,增加教材的豐富性。
 首先請點擊「上傳圖片」。

| · # + |
|-------|
|       |
|       |

2. 出現以下畫面時,請點擊 「選擇檔案」。

| 0.ISOCOOL的自編教材                  | 教材首頁     |
|---------------------------------|----------|
| O maan koni? O kolong k         | oni.     |
| 選擇方言: 海岸阿美市<br>先選擇檔案,再點選上傳按     | 鈕        |
| 秋竹情趣: 大惠時<br>圖片名稱: 選擇僅案 未選擇任何檔案 |          |
| 上傳圖片 關閉 特殊符號小解手: 🔼              |          |
|                                 |          |
| 能入版開業同                          | 錄音 上傳 國片 |
| 標驗符號小幫手: 1 2 1                  |          |

3. 選擇你要上傳的檔案之後,點擊「開啓檔案」。

|                                         | <u> </u>   |
|-----------------------------------------|------------|
| ✓ 組合管理 ▼ 新増資料夾                          | E • 🗍 😧    |
|                                         |            |
| ★ 篇 集體                                  | 録音 園月      |
|                                         |            |
|                                         |            |
|                                         |            |
| ▲ 電腦<br>▲ 本機磁環 (C)                      |            |
|                                         | 完成         |
| ★ 檔案名稱(N):                              |            |
| X                                       | 開啟(O) ▼ 取消 |
| Yaaaaaaaaaaaaaaaaaaaaaaaaaaaaaaaaaaaaaa |            |

4. 和我們上傳音檔一樣,選取好之後,此時點擊 「上傳圖片」。

| 選擇列表: 故事                              | O maan koni? O kolong koni. |       |
|---------------------------------------|-----------------------------|-------|
| 選擇方言: 海岸阿美語                           | 先選擇檔案,再點選上傳按鈕               |       |
| IIIIIIIIIIIIIIIIIIIIIIIIIIIIIIIIIIIII | 稱: <b>選擇僅</b> 熹 1.jpg       |       |
| 特殊符號小幫手: 🔼 🕻                          | 上傳圖片 關閉                     |       |
|                                       |                             |       |
| 輸入族諾單詞                                |                             | 錄音 上傳 |
|                                       |                             |       |

5. 上傳完成之後,會看到你所上傳的圖片,此時一樣點擊「關閉」回到編輯

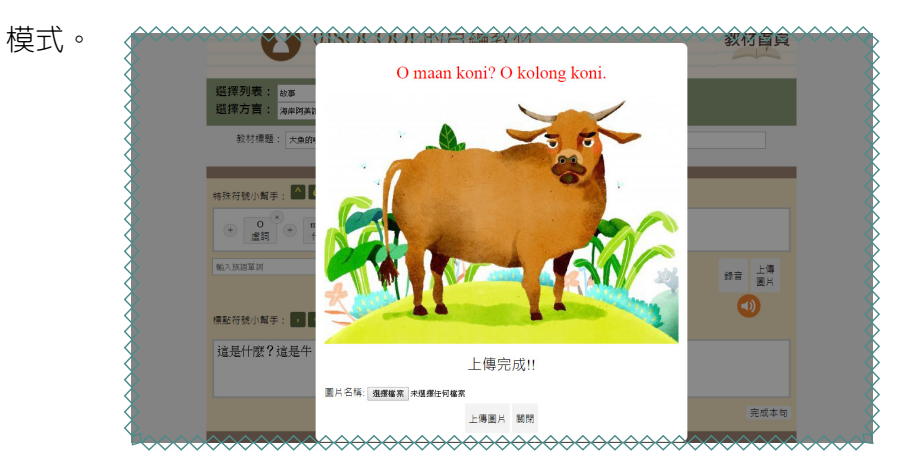

6. 當你錄音、圖片,都上傳完成之後,按下「完成本句」。

| >>>>>>>>>>>>>>>>>>>>>>>>>>>>>>>>>>>>>> | <del>&amp;&amp;&amp;&amp;</del> @@&&&&& | ~~~~~~~~~~~ | ×>>>>>>>>>>>>>>>>>>>>>>>>>>>>>>>>>>>>> |
|----------------------------------------|-----------------------------------------|-------------|----------------------------------------|
|                                        |                                         |             |                                        |
| 表: 故事 •                                |                                         |             | 2                                      |
| 言: 海岸阿美語 ▼                             |                                         |             |                                        |
| ∛標題: 大魚的嘴巴                             |                                         |             |                                        |
|                                        | ◆插入一個句子◆                                |             |                                        |
| ><br>><br>>                            |                                         |             | Î 🖷 🖷                                  |
| >                                      |                                         |             | Ż                                      |
|                                        | ✤新增一個句子                                 | +           | 3                                      |
|                                        |                                         |             | }                                      |
| → 様友教材                                 | 🖌 放蚕编輯                                  |             | }                                      |
|                                        |                                         |             | 5                                      |
|                                        |                                         |             |                                        |

自編教材平台與影音中心應用

7. 儲存完畢之後,按下「返回鍵」。

| 教材標題: 大魚的嘴巴                 |            |       |
|-----------------------------|------------|-------|
|                             | ➡插入一個句子 ◆  |       |
| 族語:o maan koni?<br>中文:這是什麼? |            | □ 刪除: |
|                             | ◆插入一個句子◆   |       |
| 族語:O kolong koin.<br>中文:這是牛 |            | 前 刪除: |
|                             | ♦ 新增一個句子 ♦ |       |
|                             |            |       |
| 🖌 儲存教材                      | ★ 放棄編輯 匯出  | 🔁 返回  |

8. 我們會看到個人列表內已經新增了剛剛的編輯的教材, 點開可以選擇「觀看」、「編輯」、「匯出」或是「更名」。

|                 |               | C. |
|-----------------|---------------|----|
| <b>新</b> 增一個列表: | Li-           | 新增 |
|                 |               |    |
| 故事1篇教材          |               | Q  |
| 大魚的嘴巴           | 觀看 編輯 匯出 更名 前 | ¢  |

9. 想在編輯的話,只要點擊「編輯」就可以再次回到編輯介面了喔!

| 8 | >>>>>>>>>>>>>>>>>>>>>>>>>>>>>>>>>>>               |
|---|---------------------------------------------------|
|   | 選择列表: 故事 •<br>選择語言: 太急關語 • 瀏覽權限: 私人-你妈知道連続的人影看到 • |
| 8 | 教材標題: 大魚的嘴巴                                       |
| Ş | ◆插入一個句子◆                                          |
|   | 族語:omaan koni?<br>中文:這是什麼?                        |
|   | ◆ 插人一個句子 ◆                                        |
| 8 | ◆新增一個句子 ◆                                         |
| Х | X                                                 |

### 三、自編教材匯出 PDF檔案

接下來,我們來講解詳細如何將你的自編教材文本,輸出成一個 PDF 檔。 1. 我們可以將我們在自編教材上所編輯的文本,直接匯出成一個 PDF 檔案, 只要在編輯的介面,點擊「匯出」。

|         | 新增一個列表 | : |    |    |    |    |   |   |
|---------|--------|---|----|----|----|----|---|---|
|         |        |   |    |    |    |    |   |   |
| 故事 1篇教材 |        |   |    |    |    |    |   | ç |
| 大魚的嘴巴   |        |   | 觀看 | 編輯 | 匯出 | 更名 | Î | ¢ |

 2. 就會看到文本視窗,你可以選擇全選將文本複製下來,貼到 WORD 裡面編 輯,或是直接印下來。

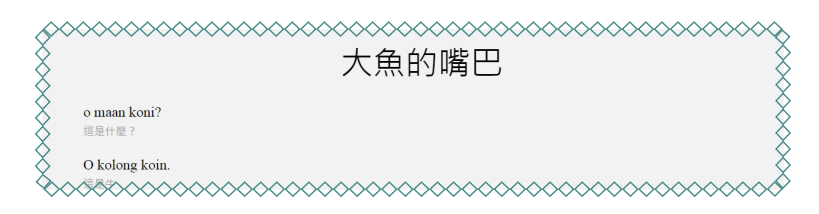

3. 也可以直接按滑鼠右鍵,點擊「列印」。

| o maan koni?<br>這旦4座 2 |                    |                            |
|------------------------|--------------------|----------------------------|
|                        |                    |                            |
| O kolong koin.<br>演具生  |                    |                            |
| AEAE I                 | 上一頁(B)             | Alt + 向左鍵 鍵                |
|                        | 下一頁(F)             | Alt + 向右鍵 鍵                |
|                        |                    | cultor (1)                 |
|                        | 另 (分析價(A)<br>列印(P) | Ctrl + S #E<br>Ctrl + P ## |
|                        | 投放(C)              |                            |
|                        | 翻譯成中文(繁耀)(T)       |                            |
|                        | ■ 捕捉網頁載圖 - FireSha | 189 <b>&gt;</b>            |
|                        | 檢視網頁原始碼(V)         | Ctrl + U 鍵                 |
|                        | 检查(N)              | Ctrl + Shift + I 総 総       |
|                        |                    |                            |
|                        |                    |                            |

4. 預覽之後,沒問題的話,就可以直接下載或是列<mark>印</mark>了喔!

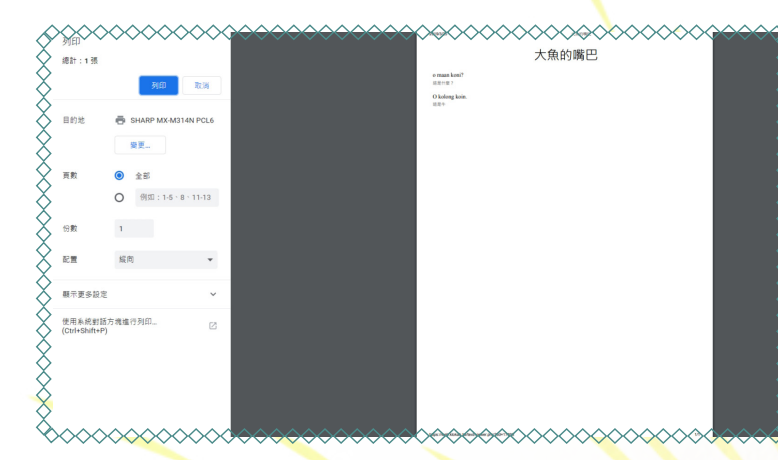

以上就是族語 E 樂園裡的自編教材的基本使用方式, 歡迎大家來使用自編教材。關於測驗模式的使用,以及設計,我們將在下一個章節, 仔細地跟族語老師們做解說。也邀請大家來族語 E 樂園粉絲專頁按讚追蹤搶先看, 可以鎖定我們的最新消息喔!

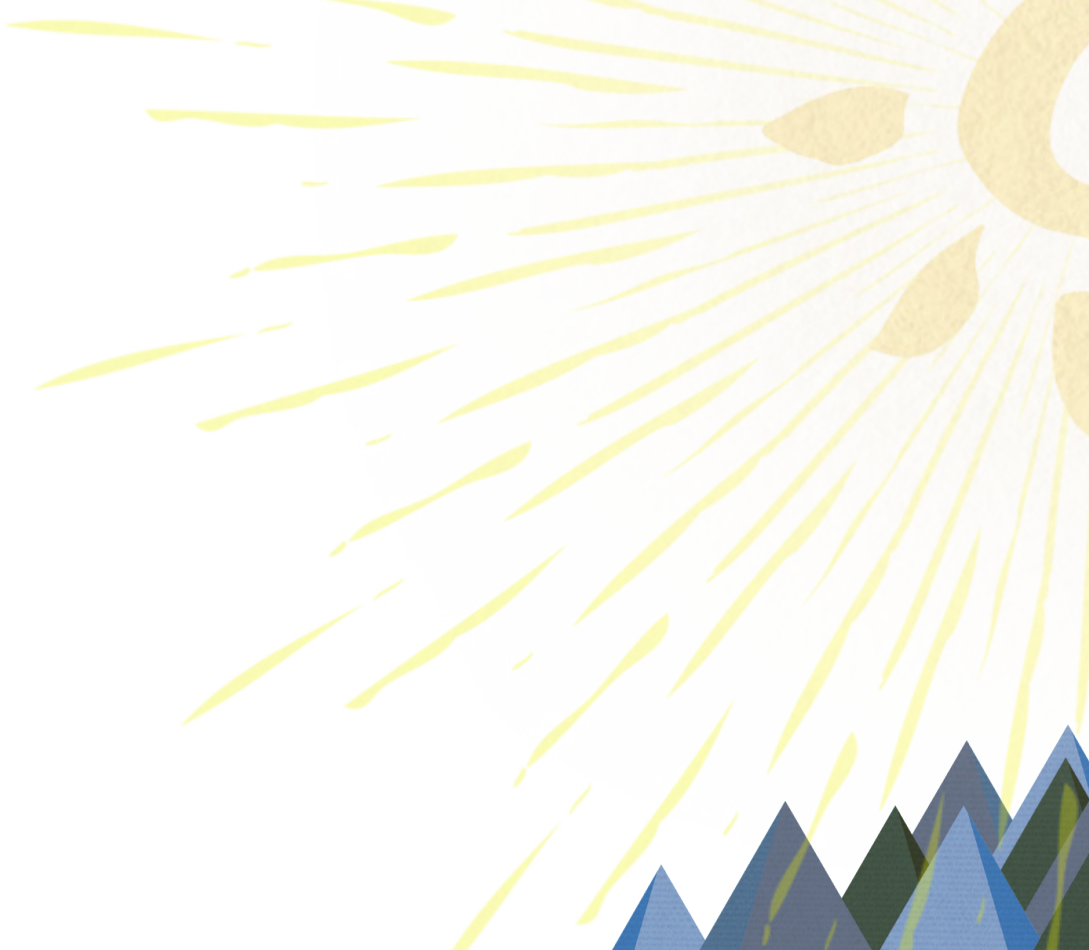